## 万宁市 2018 年公开招聘公办幼儿园教师考试报名系统

## 操作指南

第一步:登录网址:

http://ks.hnrczpw.com/ks2015/loginready.asp?ksid=58eea617fb5b57384db683ea2e89b7bd

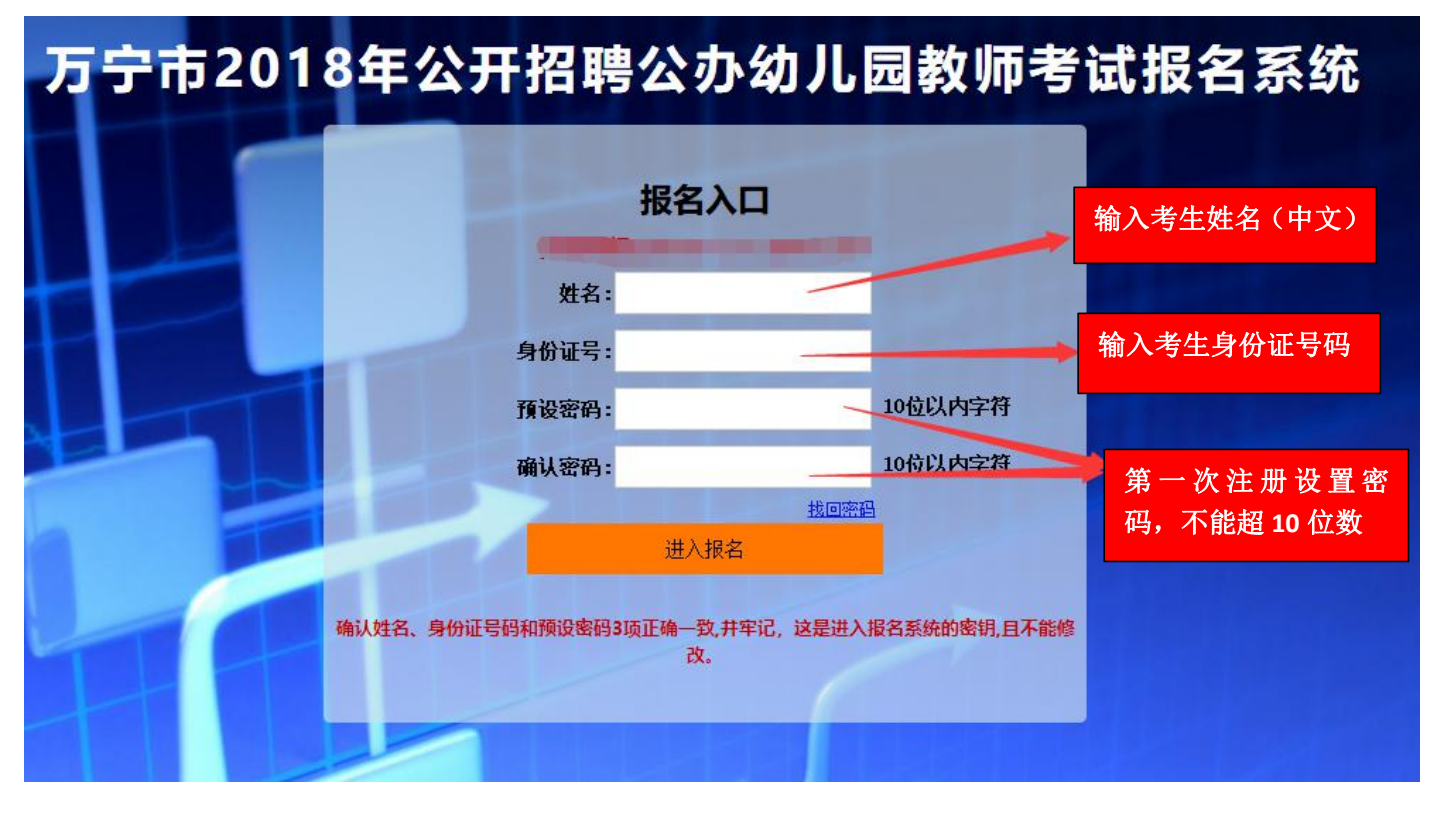

第二步,第一次登录注册个人信息(以后登录都以第一次登录注册信息为准)

## 第三步:进入报名系统 ━━━━━⇒ 点击"立即进入报名窗口" ━━━━━→"填写报名信息"

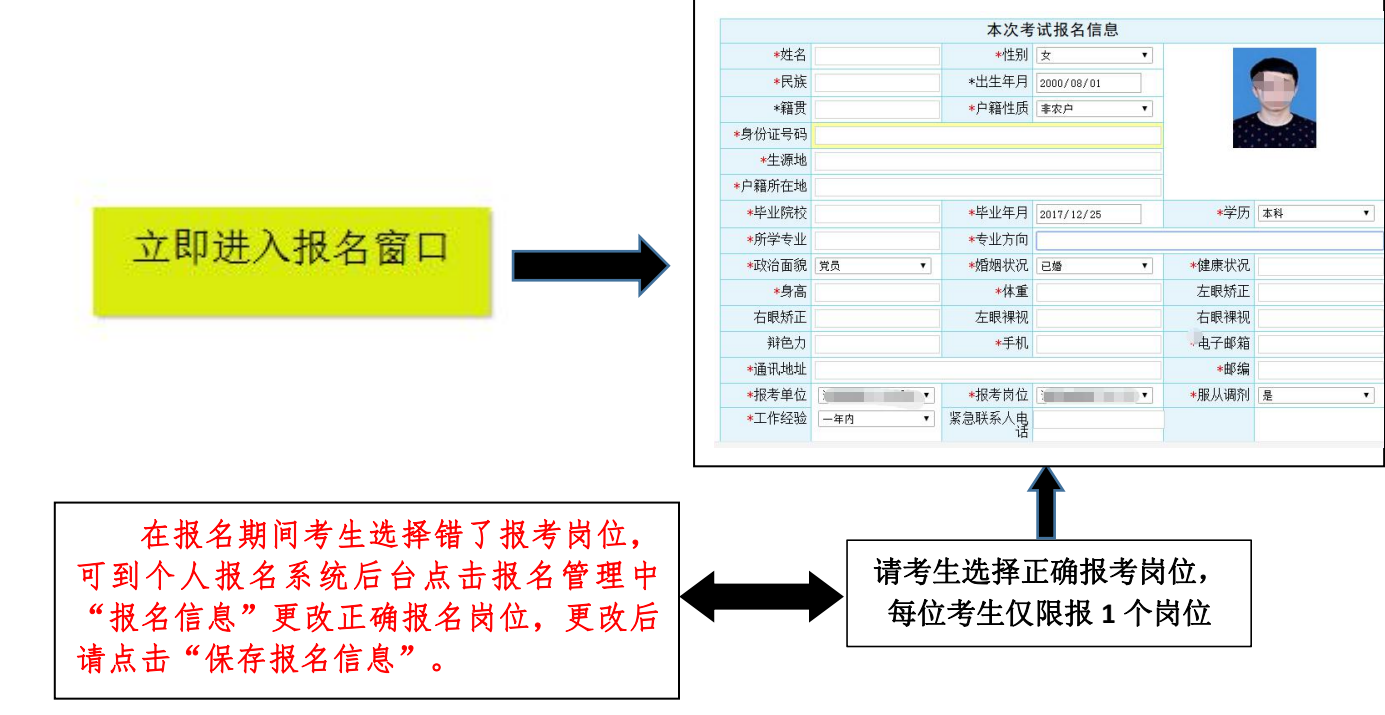

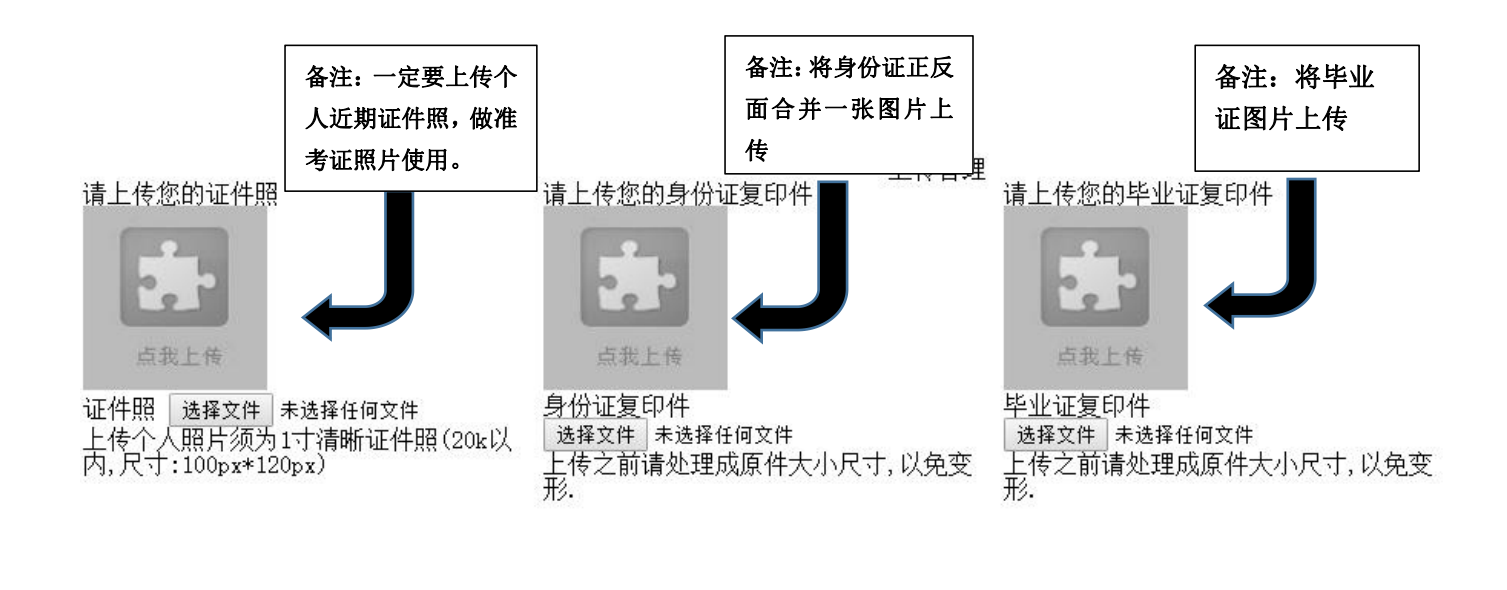

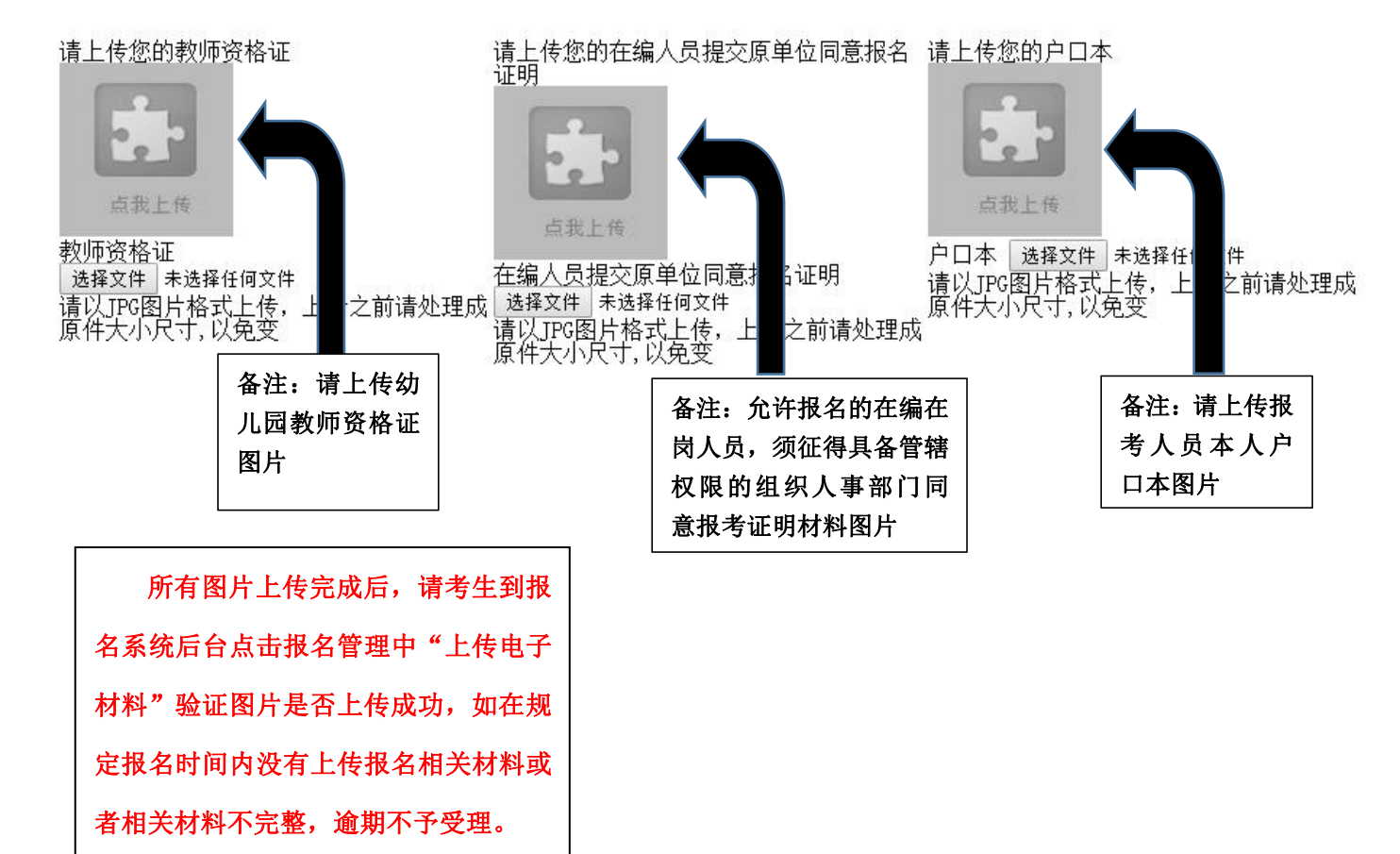

| 报名系统技术咨询电话:          | 0898-66595820、66595810  |
|----------------------|-------------------------|
| 咨询时间:上午 09:00-11:30, | 下午 14: 30-17: 00(节假日休息) |